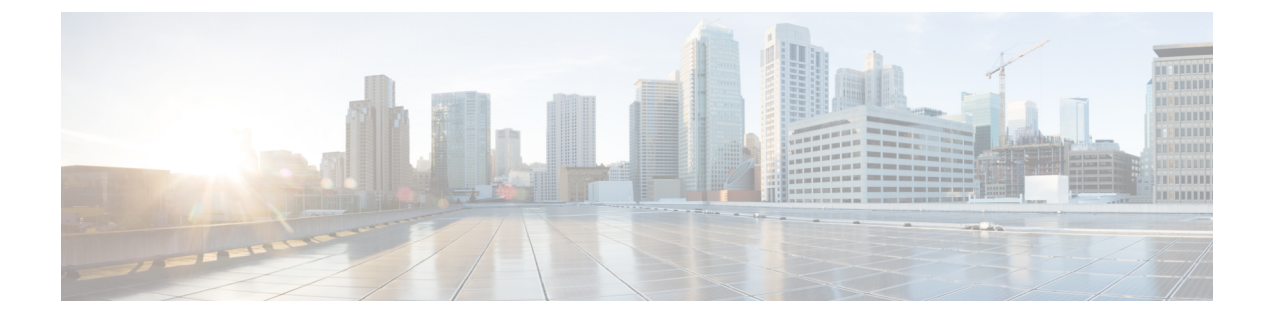

## **Shutting Down and Restarting Cisco VIM Insight**

The following topic guides you how to shutdown and restart the Cisco VIM Insight.

- Shutting Down Cisco VIM Insight, on page 1
- Restarting Cisco VIM Insight, on page 1

## **Shutting Down Cisco VIM Insight**

To stop the Cisco VIM Insight Container services, shut down Cisco UCS VIM Insight by running the **systemctl stop service** command.

**Step 1** Log in to a server in which the Insight container is running.

**Step 2** Stop the Insight service by running the following command from the Shell window:

systemctl stop docker-insight

a) Check the status of Insight Container by running the following command: docker ps -a | grep insight.

STATUS Up 6 seconds

b) Check the status of the service by running the following command:

systemctl staus docker-insight

The following information is displayed

```
Docker-insight.service - Insight Docker Service
Loaded: loaded (/usr/lib/systemd/system/docker-insight.service; enabled; vendor preset: disabled)
Active: inactive (dead) since <Date and Time since it was last active>
```

## **Restarting Cisco VIM Insight**

**Step 1** Log in to the server in which the Insight container was stopped.

**Step 2** Restart the Insight service by running the following command from the shell window:

systemctl restart docker-insight

a) Check the status of Insight container by running the following command: docker ps -a | grep insight.

STATUS Up 6 seconds

b) Check the status of the service by running the following command:

systemctl staus docker-insight

## The following output is displayed:

```
Docker-insight.service - Insight Docker Service
Loaded: loaded (/usr/lib/systemd/system/docker-insight.service; enabled; vendor preset: disabled)
Active: active (running) since <Date and Time when it got active.>
```